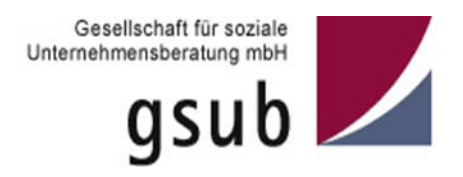

# Handlungsanleitung Benutzerverwaltung in der ProDaBa 2020

Bundesprogramm FPV – Förderung der Partizipation von Menschen mit Behinderungen und ihrer Verbände an der Gestaltung öffentlicher Angelegenheiten

Stand 07/2019

# Inhalt

| Benutzer*innen hinzufügen        | . 3 |
|----------------------------------|-----|
| Zugänge zum Web-Portal erstellen | . 5 |
| Zurücksetzen von Passwörtern     | . 7 |
| Deaktivieren von Benutzer*innen  | . 8 |
| Rollen zuweisen und entfernen    | . 9 |
| Unterrollen zuweisen             | 11  |

### Benutzer\*innen hinzufügen

Sollten nicht bereits alle erforderlichen Personen im Rahmen der Registrierung hinterlegt worden sein, können Sie als Administrator\*in in der Benutzerverwaltung weitere Personen hinterlegen, indem Sie nach Login in der obersten Menüzeile des Web-Portals auf "Stammdaten" und dann auf "Benutzer verwalten" klicken:

| ANTRAGSVERFAHREN            | MITTELVERWALTUNG | VERWALTUNG     | STAMMDATEN   | HILFE |  |
|-----------------------------|------------------|----------------|--------------|-------|--|
|                             |                  |                | Organisation |       |  |
| WILLKOMMEN ZUR PRODABA 2020 |                  | Benutzer verwa | alten        |       |  |
|                             |                  |                | Vorhaben     |       |  |

### Willkommen beim Online-Verfahren der ProDaBa2020

Zur weiteren Bearbeitung wählen Sie bitte aus der oberen Menüleiste den entsprechenden Vorgang aus.

In dem sich daraufhin öffnenden Menü können Sie mit Klick auf "Hinzufügen" weitere Personen aufführen:

| BENUTZER VER | BENUTZER VERWALTEN |                         |                 |  |
|--------------|--------------------|-------------------------|-----------------|--|
|              |                    |                         |                 |  |
|              |                    |                         |                 |  |
|              |                    |                         |                 |  |
|              |                    |                         |                 |  |
| Vorname      | Nachname           | E-Mail                  | Funktion        |  |
| Max          | Mustermann         | max.mustermann@test.de  | Vereinsleiter   |  |
| Maxi         | Musterfrau         | maxi.musterfrau@test.de | Projektleiterin |  |
|              |                    |                         |                 |  |
| + Hinzufüg   | en                 |                         |                 |  |

Nehmen Sie dann die entsprechenden Angaben vor und beenden Sie die Aktion mit "Speichern":

#### **BENUTZER HINZUFÜGEN**

| Anrede:                 | Herr               |
|-------------------------|--------------------|
| Titel:                  | •                  |
| Vorname:                | Max                |
| Nachname:               | Muster             |
| E-Mail:                 | max.muster@test.de |
| Funktion:               | Buchhhalter        |
| Telefonnummer:          | 030 / 135878       |
| Faxnummer:              | 030 / 099887       |
|                         |                    |
| Zugang erstellen:       |                    |
|                         |                    |
| * Abbrechen 🔍 Speichern | )                  |

Die hinzugefügte Person wird Ihnen daraufhin in der Benutzerverwaltung angezeigt:

| NUIZER VERV | VALTEN     |                         |                 |             |
|-------------|------------|-------------------------|-----------------|-------------|
|             |            |                         |                 |             |
|             |            |                         | /               |             |
|             |            |                         |                 |             |
|             |            |                         |                 |             |
| Vorname     | Nachname   | E-Mail                  | Funktion        | Organisatio |
| Мах         | Mustermann | max.mustermann@test.de  | Vereinsleiter   | Test e.V.   |
| Maxi        | Musterfrau | maxi.musterfrau@test.de | Projektleiterin | Test e.V.   |
| Max         | Muster     | max.muster@test.de      | Buchhhalter     | Test e.V.   |

Welche Rollen Benutzer\*innen haben und wie diese angepasst werden können, wird unter Rollen zuweisen und entfernen ab Seite 9 beschrieben.

Hinweis: Wird Ihnen die Liste der Benutzer\*innen nicht automatisch angezeigt, klicken Sie auf "Alle anzeigen".

|                   | EN |        |  |        |   |
|-------------------|----|--------|--|--------|---|
| DENUTZER VERVVALT |    |        |  |        |   |
|                   |    |        |  |        |   |
|                   |    |        |  |        | , |
|                   |    |        |  | /      | / |
| Vorname           | Na | chname |  | E-Mail |   |
|                   |    |        |  | /      |   |

## Zugänge zum Web-Portal erstellen

Das Feld "Zugang erstellen" ist grundsätzlich aktiviert. Dadurch erhält die hinzugefügte Person nach dem Speichervorgang automatisch eine E-Mail mit einem Aktivierungslink zur Passwortvergabe an die hinterlegte E-Mail-Adresse übermittelt:

#### Zugang erstellen:

Deaktvieren Sie dieses Feld vor dem Speichern Ihrer Eintragungen durch Herausnehmen des Häkchens, so wird die Person zwar hinzugefügt und ist z.B. als unterschriftsberechtigte Person oder Ansprechpartner\*in im Rahmen der Antragstellung auswählbar, bekommt jedoch keinen Zugang zum Web-Portal:

| Anrede:               | Herr               |
|-----------------------|--------------------|
| Titel:                |                    |
| Vorname:              | Max                |
| Nachname:             | Mustermann         |
| E-Mail:               | mustermann@test.de |
| Funktion:             | Geschäftsführer    |
| Telefonnummer:        | 030 / 0000000      |
| Faxnummer:            | 030 / 00000001     |
| Zugang erstellen:     |                    |
| X Abbrechen Speichern |                    |

Sie erkennen Personen, die über einen Zugang zum Web-Portal verfügen daran, ob in der Übersicht die Person entsprechend gekennzeichnet ist (yes = Zugang vorhanden, no = kein Zugang):

| Vorname | Nachname   | E-Mail             | Funktion        | Organisation | Telefon   | Zugang | Q,  |
|---------|------------|--------------------|-----------------|--------------|-----------|--------|-----|
| Max     | Mustermann | mustermann@test.de | Geschäftsführer | Träger e.V.  | 030000000 | no     | N 🔀 |
| Maxi    | Musterfrau | musterfrau@test.de | Projektleiterin | Träger e.V.  | 030000000 | yes    | N 🔀 |

Sollten Sie für Personen, die bisher über keinen Zugang verfügt haben, einen Zugang vergeben wollen, so wählen Sie die betreffenden Daten der Person durch Klick auf das Stiftsymbol aus

|   | / |
|---|---|
| * |   |
|   | × |

no

In der sich dann öffnenden Maske betätigen Sie den Button "Zugang erstellen":

| Anrede:                     | Herr               | - |
|-----------------------------|--------------------|---|
| Titel:                      |                    | - |
| Vorname:                    | Max                |   |
| Nachname:                   | Mustermann         |   |
| E-Mail:                     | mustermann@test.de |   |
| Funktion:                   | Geschäftsführer    |   |
| Telefonnummer:              | 030000000          |   |
| Faxnummer:                  | 0300000001         |   |
| Organisationen:             | Träger e.V.        |   |
|                             |                    |   |
| * Abbrechen Zugang erstelle | n                  |   |

Daraufhin wird eine E-Mail mit dem Aktivierungslink zur Passwortvergabe an die E-Mail-Adresse des/der nun neuen Benutzer\*in geschickt. Ihnen wird folgender Bestätigungsdialog angezeigt:

| BENUTZER ROLLEN |  |  |
|-----------------|--|--|
|-----------------|--|--|

• Zugang erfolgreich erstellt. Ein Link zur Aktivierung des Passworts wurde an die E-Mail-Adresse des Benutzers verschickt.

#### Zurücksetzen von Passwörtern

Als Administrator\*in haben Sie auch die Möglichkeit Passwörter zurückzusetzen, z. B. wenn ein\*e Benutzer\*in sein/ihr Passwort nicht mehr kennt. Durch Betätigen des Buttons "Passwort zurücksetzen" wird eine E-Mail mit einem Aktivierungslink zur neuen Passwortvergabe an die E-Mail-Adresse des/der Benutzer\*in geschickt:

| Nachname:                   | Mustermann         |
|-----------------------------|--------------------|
| E-Mail:                     | mustermann@test.de |
| Funktion:                   | Geschäftsführer    |
| Telefonnummer:              | 030000000          |
| Faxnummer:                  | 0300000001         |
| Organisationen:             | Träger e.V.        |
|                             |                    |
| * Abbrechen Passwort zurück | ksetzen            |

## Deaktivieren von Benutzer\*innen

Hinterlegte Benutzer\*innen können deaktiviert werden (z.B. wenn sie nicht mehr für die Organisation oder in anderen Organisationbereichen tätig sind). Dazu klicken Sie bei der betreffenden Person auf den Button mit dem roten Kreuz:

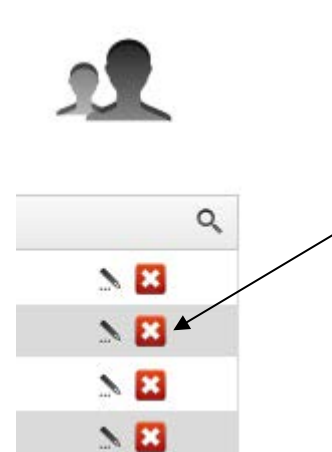

Es öffnet sich daraufhin ein Fenster, in dem Sie den Zeitraum, in dem die Person für die Organisation aktiv war inkl. eines zugehörigen Kommentars hinterlegen können:

MAXI MUSTERFRAU AKTIVIEREN/DEAKTIVIEREN

| Aktiv von:  |                           | 25.02.2016 |  |
|-------------|---------------------------|------------|--|
| Aktiv bis:  |                           |            |  |
| Kommentar:  |                           |            |  |
|             |                           |            |  |
|             |                           |            |  |
| * Abbrechen | D <sub>\$</sub> Speichern |            |  |

Den Vorgang schließen Sie mit Klick auf "Speichern" ab.

### Rollen zuweisen und entfernen

Als Administrator\*in können Sie Benutzer\*innen Rollen zuweisen oder Rollen entfernen. Initial besitzen Benutzer\*innen folgende Rollen:

| Rolle                                      |   |
|--------------------------------------------|---|
| Traeger_BerichtBearbeitung_10244           | × |
| Traeger_Antragsbearbeitung_10244           | × |
| Traeger_MittelanforderungBearbeitung_10244 | × |
| Traeger_Monitoring_10244                   | × |

Welche Rechte diesen Rollen jeweils zugeteilt sind, können Sie sich mit Klick auf das jeweilige Lupensymbol anzeigen lassen:

| Rolle                                                                                                    |   |
|----------------------------------------------------------------------------------------------------|---|
| Traeger_BerichtBearbeitung_10244                                                                                            | × |
| Traeger_Antragsbearbeitung_10244 🍳                                                                                          | × |
| Traeger_MittelanforderungBearbeitung_10244                                                                                  |   |
| 1. Prozess Beleg / alle Förderinstrumente / alle Status / Aktion EINREICHEN / Organisation                                  |   |
| <ol> <li>Prozess Beleanachweis / alle Förderinstrumente / Status ANGELEGT / Aktion BEARBEITEN /<br/>Organisation</li> </ol> |   |
| <ol> <li>Prozess Mittelabruf / alle Förderinstrumente / Status ANGELEGT / Aktion LOESCHEN /<br/>Organisation</li> </ol>     |   |
| 4. Prozess Mittelabruf / alle Förderinstrumente / alle Status / Aktion ANLEGEN / Organisation                               |   |
| 5. Prozess Mittelabruf / alle Förderinstrumente / alle Status / Aktion ANZEIGEN / Organisation                              |   |
| 6. Prozess Mittelabruf / alle Förderinstrumente / alle Status / Aktion BEARBEITEN / Organisation                            |   |
| 7. Prozess Mittelabruf / alle Förderinstrumente / alle Status / Aktion STELLEN / Organisation                               |   |
|                                                                                                    |   |
| Traeger_Monitoring_10244 🔍                                                                                                  | × |

Mit Klick auf das rote Kreuz können Sie ggf. nicht benötigte Rollen entfernen:

| Rolle                                      |   |
|--------------------------------------------|---|
| Traeger_BerichtBearbeitung_10244           | × |
| Traeger_Antragsbearbeitung_10244 🔍         | × |
| Traeger_MittelanforderungBearbeitung_10244 | × |
| Traeger_Monitoring_10244                   | × |

Vormals entfernte Rollen oder neu hinzuzufügende Rollen können Sie über das Drop-Down-Menü auswählen und dem/der jeweiligen Benutzer\*in zuordnen:

| Traeger_BerichtBearbeitung_10244 🔹 🕂 Hinzufügen     |     |
|-----------------------------------------------------|-----|
| Traeger_BerichtBearbeitung_10244                    |     |
| Traeger_MittelanforderungBearbeitung_10244          |     |
| Traeger_Admin_10244                                 | ×   |
|                                                     | *   |
| Traeger_Antragsbearbeitung_10244                    |     |
| Traeger_MittelanforderungBearbeitung_10244          | ×   |
|                                                     |     |
| * Abbrechen                                         |     |
|                                                     |     |
|                                                     |     |
| Den Vorgang schließen Sie mit Klick auf "Speichern" | ab: |
| Traeger_Admin_10244  Hinzufügen                     |     |
| Rolle                                               |     |
| Traeger_BerichtBearbeitung_10244 🔍 🗶                |     |
| Traeger Antragsbearbeitung 10244 🔍                  |     |
| • • •                                               |     |
| Traeger_MittelanforderungBearbeitung_10244          |     |
| Traeger_Monitoring_10244 🏵 🗶 🗱                      |     |
| Traeger_Admin_10244 🔍 🗶                             |     |
|                                                     |     |
| * Abbrechen                                         |     |

### Unterrollen zuweisen

Als Administrator\*in können Sie Benutzer\*innen Unterrollen zuweisen, z.B. wenn Benutzer\*innen nur auf bestimmte Vorhaben zugreifen sollen.

Dazu finden Sie auf dem Reiter "Rollen" den Menüpunkt "Unterrolle anlegen":

| Traeger_Admir     | n_30314 + Hinzufügen            |   |
|-------------------|---------------------------------|---|
| Rolle             |                                 |   |
| Traeger_Berich    | tBearbeitung_30314 🔍            |   |
| Traeger_Monito    | ring_30314 🔍                    |   |
| Traeger_Mittela   | nforderungBearbeitung_30314 🔍   |   |
| Traeger_Antrag    | sbearbeitung_30314 <sup>•</sup> |   |
| Traeger_Admin     | _30314 🔍                        |   |
|                   | /                               |   |
| Unterrolle anle   | egen 🖌                          |   |
| Rolle:            | Traeger_Admin_30314             | 1 |
| Berechtigungen ei | nschränken :                    | - |
| Nur anzeigen:     |                                 |   |
| fren enzergen.    | [                               | 1 |
| Vorhaben:         | Alle Vorhaben                   | J |

Zur Eingrenzung von Zugriffsrechten wählen Sie zuerst die Rolle aus, die Sie beschränken möchten:

### Unterrolle anlegen

| Rolle:                | Traeger_Admin_30314                                                                                        | -     |
|-----------------------|----------------------------------------------------------------------------------------------------|-------|
| Berechtigungen einsch | Traeger_Admin_30314<br>Traeger_Antragsbearbeitung_30314                                                    |       |
| Nur anzeigen:         | Traeger_BerichtBearbeitung_30314<br>Traeger_MittelanforderungBearbeitung_30314<br>Traeger_Monitoring_30314 |       |
| Vorhaben:             | Alle Vorhaben                                                                                              | <br>• |
| Unterrolle anlegen    |                                                                                                    | _     |
| * Abbrechen           | □ <sub>≣</sub> Speichern                                                                                   |       |

Danach wählen Sie aus dem Drop-Down-Menü "Vorhaben" das Vorhaben aus, auf das Sie den Zugriff beschränken möchten:

|                       | SKB.02.00811.16 |   |
|-----------------------|-----------------|---|
| Unterrolle anlege     | SKB.02.00812.16 |   |
| -                     | SKB.02.00813.16 |   |
|                       | SKB.02.00814.16 |   |
| Rolle:                | SKB.02.00815.16 |   |
|                       | SKB.02.00816.16 |   |
| Berechtigungen einsch | SKB.02.00817.16 |   |
|                       | SKB.02.00818.16 |   |
| Nur anzeigen:         | SKF.00.17618    |   |
|                       | SKF.00.17650    | - |
| Vorhaben:             | Alle Vorhaben   |   |
| Unterrolle anlegen    |                 |   |

Zum Abschluss dieses Schritts klicken Sie auf "Unterrolle" anlegen.

#### Unterrolle anlegen

| Rolle:                          | Traeger_Monitoring_30314  | • |
|---------------------------------|---------------------------|---|
| Berechtigungen einsch           | iränken :                 |   |
| Nur anzeigen:                   |                           |   |
| Vorhaben:<br>Unterrolle anlegen | SKF.02.17913.16           | • |
| * Abbrechen                     | D <sub>\$</sub> Speichern |   |

Die angelegte Unterrolle können Sie nunmehr aus dem "Hinzufügen"-Menü auswählen:

| Traeger_Admin_30314   Hinzufügen           |   |
|--------------------------------------------|---|
| Traeger_Admin_30314                        |   |
| Traeger_Antragsbearbeitung_30314           |   |
| Traeger_MittelanforderungBearbeitung_30314 | × |
| Traeger_Monitoring_30314                   |   |
| Traeger_Monitoring_30314                   | × |
| Traeger MittelanforderungBearbeitung 30314 | × |
|                                            |   |
| Traeger_Antragsbearbeitung_30314 🔍         | × |
| Traeger_Admin_30314                        | × |

Mit Klick auf Hinzufügen wird die Unterrolle den Rollen des/der Benutzer\*in hinzugefügt:

| Traeger_Monitoring_30314_SKF.02.17  Hinzufügen |   |
|------------------------------------------------|---|
| Rolle                                          |   |
| Traeger_BerichtBearbeitung_30314               | × |
| Traeger_Monitoring_30314 🔍                     | × |
| Traeger_MittelanforderungBearbeitung_30314     | × |
| Traeger_Antragsbearbeitung_30314 🍳             | × |
| Traeger_Monitoring_30314_SKF.02.17913.16       | × |
| Traeger_Admin_30314 🔍                          | × |

Sie müssen nunmehr noch die zugehörige übergeordnete Rolle durch Klick auf das rote Kreuz löschen:

(Im dargestellten Beispiel handelt es sich um die Rolle Traeger\_Monitoring, die den Zugriff auf alle Monitorings der Organisation ermöglicht):

| Traeger_Monitoring_30314_SKF.02.17 💌 🛨 Hinzufügen |   |
|---------------------------------------------------|---|
| Rolle                                             |   |
| Traeger_BerichtBearbeitung_30314                  | × |
| Traeger_Monitoring_30314 🔍                        | * |
| Traeger_MittelanforderungBearbeitung_30314 🔍      | × |
| Traeger_Antragsbearbeitung_30314 🔍                | × |
| Traeger_Monitoring_30314_SKF.02.17913.16          | × |
| Traeger_Admin_30314 🔍                             | × |

Den Vorgang beenden Sie mit Klick auf "Speichern":

#### Unterrolle anlegen

| Rolle:                          | Traeger_Monitoring_30314 |
|---------------------------------|--------------------------|
| Berechtigungen einscl           | nränken :                |
| Nur anzeigen:                   |                          |
| Vorhaben:<br>Unterrolle anlegen | Alle Vorhaben            |
| * Abbrechen                     | □ Speichern              |

Ihnen wird daraufhin eine Meldung zur erfolgreichen Speicherung angezeigt. Dem/der Benutzer\*in ist nun die Unterrolle zugeordnet worden und die übergeordnete Rolle ist entfernt.

(Im dargestellten Beispiel ist der Zugriff des/der Benutzer\*in nun auf das Monitoring des Vorhabens SKF.02.017913.16 beschränkt und es ist kein Zugriff auf die Monitorings weiterer Vorhaben der Organisation mehr möglich)

| • Die Änderungen wurden erfolgreich gespeichert. |   |
|--------------------------------------------------|---|
| Traeger_Monitoring_30314_SKF.02.17               |   |
| Rolle                                            |   |
| Traeger_BerichtBearbeitung_30314                 | × |
| Traeger_MittelanforderungBearbeitung_30314 🔍     | × |
| Traeger_Antragsbearbeitung_30314 🔍               | × |
| Traeger_Monitoring_30314_SKF.02.17913.16 🔍       | × |
| Traeger_Admin_30314 🔍                            | × |

#### Unterrolle anlegen

| Rolle:                          | Traeger_Monitoring_30314 | • |
|---------------------------------|--------------------------|---|
| Berechtigungen einscl           | hränken :                |   |
| Nur anzeigen:                   |                          |   |
| Vorhaben:<br>Unterrolle anlegen | Alle Vorhaben            | • |
|                                 |                          |   |

Sie können den Zugriff auch auf eine lesende Funktion eingrenzen, indem Sie beim Anlegen der Unterrolle den Haken bei "Nur anzeigen" setzen.

(Im dargestellten Beispiel würde man den Zugriff des/der Benutzer\*in auf das Monitoring aller Vorhaben der Organisation auf einen lesenden Zugriff beschränken):

| Unterrolle anlegen    |                          |   |  |
|-----------------------|--------------------------|---|--|
| Rolle:                | Traeger_Monitoring_30314 | Ŧ |  |
| Berechtigungen einsch | ıränken :                |   |  |
| Nur anzeigen:         |                          |   |  |
| Vorhaben:             | Alle Vorhaben 🖌          | Ŧ |  |
| Unterrolle anlegen    |                          |   |  |
| * Abbrechen           | 📭 Speichern              |   |  |

(Im dargestellten Beispiel würde man den Zugriff des/der Benutzer\*in auf das Monitoring des Vorhabens SKF.02.17800.16 auf einen lesenden Zugriff beschränken):

| Unterrolle anlegen |  |
|--------------------|--|
|--------------------|--|

| Rolle:                | Traeger_Monitoring_30314 | • |
|-----------------------|--------------------------|---|
| Berechtigungen einsch | ränken :                 |   |
| Nur anzeigen:         |                          |   |
| Vorhaben:             | SKF.02.17800.16          | • |
| Unterrolle anlegen    |                          |   |
|                       |                          |   |